## Rekisteröityminen Reitti- ja aikataulueditorin käyttäjäksi (RAE) ja palvelun käyttöopas

Siirry osoitteeseen rae.fintraffic.fi haluamallasi selaimella

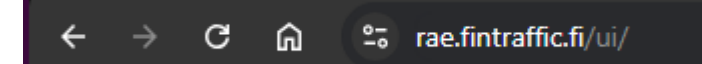

Mikäli et ole kirjautuneena Fintraffic ID -palveluun, avaa kirjautumisikkuna kohdasta "kirjaudu"

Jos sinulla jo on tunnus, seuraa näytön ohjeita ja anna tunnus, salasana ja toinen tunnistautuminen.

Mikäli olet rekisteröitymässä käyttäjäksi, toimi seuraavasti:

Valitse rekisteröidy ja seuraa näytön ohjeita

| RAE | Tietoja palvelusta 🗸 🗸 Tuki 🗸                                                                                                    | Kirjaudu | Rekisteröidy | ) Suomeksi 🗸 |
|-----|----------------------------------------------------------------------------------------------------|----------|--------------|--------------|
|     | RAE - Reitti- ja aikataulueditori                                                                                                    |          |              |              |
|     | Reitti- ja akataulueditori (RAE) on Fintraffic Oya hallinnoime editori, jolla voidaan digitoida ja tallentaa joukkolikennerittija ja kutsujoukkolikennentiä pysäkkketyiineen ja pysäkkkohtasine aikatauluineen NeTE-muotoiseksi matkatietoaineistoksi.                                                                                                    |          |              |              |
|     | RAE-työkalussa jukaistut reiht muodostavat operaattorikohtaisen matkatietosineistos, jonka voitte ilmoittaa osana matkatietorajapintojanne kansalliseen yhteyspisteeseen https://finap.f/#/ osana muita tietojanne. Finapiin ilmoitetu aineisto lisitään automaattisesti valtakunnalliseen Koontipatveluun ja sitä kautta<br>reittioppaille. Lisää aineiston toimittamisesta Finapiin löydät ohjesivustolta. |          |              | autta        |
|     | RAE on niin sanottu olennaisten tietojen peruseditori, joka on tarikoitettu toimijoille, joiden reitti- ja vuoromäärätarjonta ei ole suuri (esim. 1-20 ylläpidettävää reittiä). Työkalun avulla on mahdollista mallintaa reittilikenteen lisäksi kutsujoukkoliikennettä.                                                                                                    |          |              |              |
|     | Vanha RAE, joka löytyy osoitteesta https://ustidip.traffcom.fl/PIM/ugu/auth.poistuu käytöstä vuoden 2024 päätteeksi.                                                                                                    |          |              |              |
|     | Pikavalinnat                                                                                                    |          |              |              |
|     | Kirjaudu         Rekisteröidy           Alota palvelon käyttä kirjautumalla sisään.         Eso tili, jos olet uusi käyttäjä.                                                                                                    |          |              |              |

Tässä esimerkissä käytetään Googlen sähköpostia identiteettinä. Voit valita seuraavista vaihtoehdoista:

- Sähköpostiosoite Microsoftin M365 palvelu tai mikä tahansa käytössäsi oleva sähköpostiosoite. *Tämä on yleensä vaihtoehto, mikäli organisaatiollasi on käytössä M365 palvelut*
- Google Googlen Gmail ja yrityspalvelut
- Microsoft tili Microsoftin yksityishenkilöiden palvelut, esim sähköposti outlook.com

| Luo       | Fintraffic<br>tili             |           |
|-----------|--------------------------------|-----------|
| $\square$ | Rekisteröidy sähköpostiosoi    | tteella   |
|           | Rekisteröidy Microsoft-tilillä | i         |
| G         | Rekisteröidy Google-tilillä    | >         |
|           |                                | Edellinen |
|           |                                |           |

Valitse haluamasi palvelu.

| Sign in with Google                        | G Sign in with Google                         |
|--------------------------------------------|-----------------------------------------------|
| Sign in to continue to microsoftonline.com | Sign in<br>to continue to microsoftonline.com |
| Email or phone —                           | Email or phone<br>apktestaa8@gmail.com        |
| Forgot email?                              | Forgot email?                                 |
| Create account Next                        | Create account Next                           |
|                                            |                                               |
|                                            |                                               |

Kirjaudu sisään omalla sähköpostitunnuksella.

## Valitse Next (Seuraava)

| G Sign in with Google          | G Sign in with Google                                   |
|--------------------------------|---------------------------------------------------------|
| Hi apk<br>apktestaa8@gmail.com | Hi apk                                                  |
| Enter your password            | Enter your password  Enter your password  Show password |
| Forgot password? Next          | Forgot password?                                        |

## Anna salasanasi ja valitse Next (Seuraava)

| Fintraffic                                                               |  |  |
|--------------------------------------------------------------------------|--|--|
| Lisää lisätietoja                                                        |  |  |
| Voit kirjautua sisään tämän sähköpostiosoitteen avulla seuraavan kerran. |  |  |
| apktestaa8@gmail.com                                                     |  |  |
| Peruuta Jatka                                                            |  |  |

Sähköposti on hyväksytty, valitse Jatka

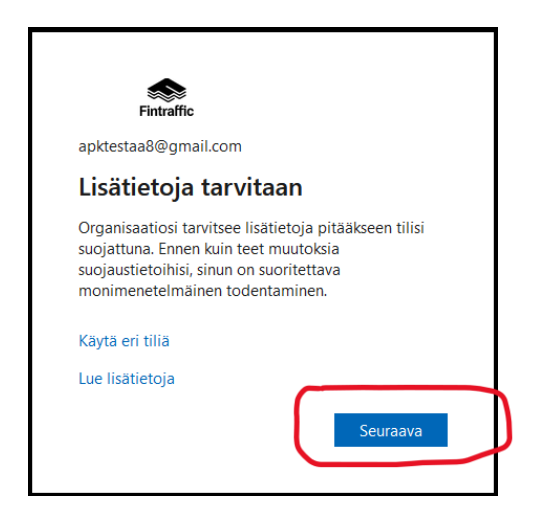

Palvelu ohjaa sinut rekisteröimään valitsemallesi tilille kaksinkertaisen tunnistautumisen (MFA)

Valitse Seuraava

| Fintraffic |                                                                                                    |
|------------|----------------------------------------------------------------------------------------------------|
| FINITAIRC  | Didä tilisi suojattuna         Organisaatiosi edellyttää, että määrität seuraavat menetelmät, joiden avulla voit todistaa, kuka olet.         Microsoft Authenticator         Image: State State Stat |
|            | Haluan määrittää eri menetelmän                                                                                                    |

Pääset Microsoftin kahdenkertaisen kirjautumisen laitteen rekisteröintiin.

Huomio, sinulla tulee olla mobiililaitteelle asennettuna Microsoft Authenticator voidaksesi rekisteröityä. Authenticator sovelluksen voit ladata puhelimillesi Googlen ja Applen sovelluskaupoista maksutta. Lataa sovellus tässä vaiheessa ennen kuin jatkat.

Valitse Seuraava

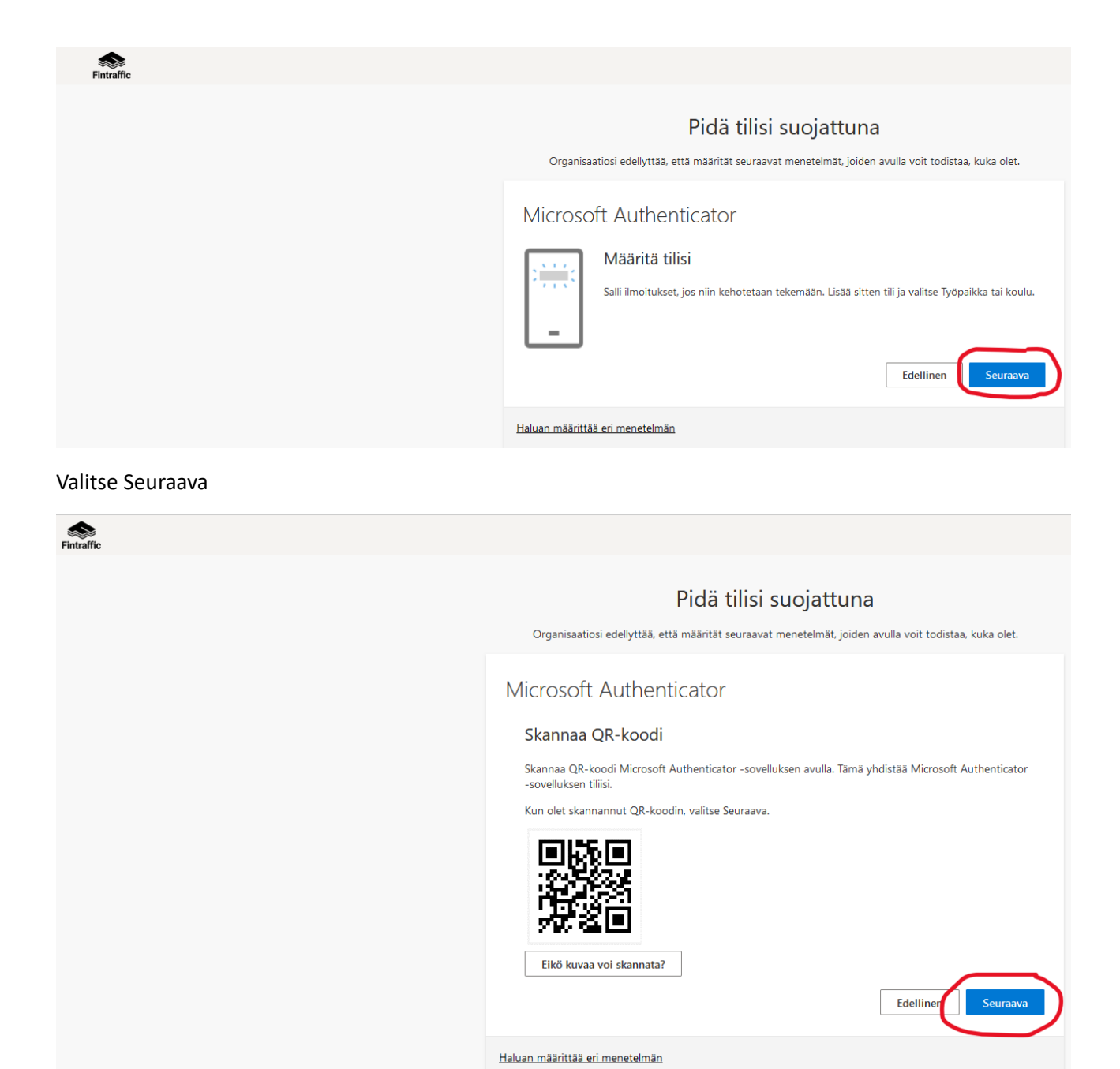

Avaa Authenticator mobiililaitteesta ja Skannaa QR-koodi (kohdasta "Vahvistetut tunnukset"). Seuraa Authenticator-sovelluksen ohjeita.

Kun tili on rekisteröity, valitse seuraava

| Fintraffic | Pidä tilisi suojattuna<br>Organisaatiosi edellyttää, että määrität seuraavat menetelmät, joiden avulla voit todistaa, kuka olet.                |
|------------|----------------------------------------------------------------------------------------------------|
|            | Microsoft Authenticator<br>Kokeillaan sitä<br>Hyväksy sovellukseesi lähettämämme ilmoitus kirjoittamalla alla näkyvä numero.<br>86<br>Edellinen |
|            | Haluan määrittää eri menetelmän                                                                                                    |

## Saat kirjautumisen varmistustiedon Authenticatoriin

Näppäile saamasi numero Authenticatoriin

| Fintraffic       |                                                                                                    |
|------------------|----------------------------------------------------------------------------------------------------|
|                  | Pidä tilisi suojattuna<br>Organisaatiosi edellyttää, että määrität seuraavat menetelmät, joiden avulla voit todistaa, kuka olet.                                                                           |
|                  | Microsoft Authenticator  Imoitus hyväksyttiin  Edellinen  Seuraava                                                                                                    |
|                  | Haluan määrittää eri menetelmän                                                                                                    |
| Valitse Seuraava |                                                                                                    |
| Fintraffic       |                                                                                                    |
|                  | Pidä tilisi suojattuna<br>Organisaatiosi edellyttää, että määrität seuraavat menetelmät, joiden avulla voit todistaa, kuka olet.                                                                           |
|                  | Onnistui!<br>Hyvää työtäl Olet määrittänyt suojaustietosi onnistuneesti. Jatka sisäänkirjautumista valitsemalla Valmis.<br>Oletusarvon mukainen sisäänkirjautumismenetelmä:<br>(2) Microsoft Authenticator |

Ja olet valmis

Olet nyt kirjautunut ja rekisteröitynyt RAE-sovellukseen Fintraffic ID tunnuksilla

**Mikäli yritystä/organisaatiota ei ole vielä olemassa RAE sovelluksessa** tai et tiedä miten pääset liittymään organisaation tietoihin, voit pyytää Fintrafficia tukea lähettämällä sähköpostin osoitteeseen <a href="mailto:nap@fintraffic.fi">nap@fintraffic.fi</a>. Tällöin Fintraffic liittää rekisteröityneen käyttäjän haluttuun yritykseen tietojen julkaisijaksi tarkistusten jälkeen.